# Configurar e solucionar problemas do ZTP nos switches Catalyst 9000 Series

| Contents                                                                 |  |  |  |  |  |
|--------------------------------------------------------------------------|--|--|--|--|--|
| Introdução                                                               |  |  |  |  |  |
| Pré-requisitos                                                           |  |  |  |  |  |
| Requisitos                                                               |  |  |  |  |  |
| Requisitos de licenca                                                    |  |  |  |  |  |
| Plataformas suportadas                                                   |  |  |  |  |  |
|                                                                          |  |  |  |  |  |
|                                                                          |  |  |  |  |  |
|                                                                          |  |  |  |  |  |
|                                                                          |  |  |  |  |  |
| <u>Operação do ZTP (etapas detalhadas)</u>                               |  |  |  |  |  |
| Etapa 1. Conectar o novo switch                                          |  |  |  |  |  |
| Etapa 2. Iniciação de ZTP                                                |  |  |  |  |  |
| Etapa 3. Solicitação DHCP                                                |  |  |  |  |  |
| Etapa 4. Resposta DHCP                                                   |  |  |  |  |  |
| Etapa 5. URL HTTP                                                        |  |  |  |  |  |
| Etapa 6. Download                                                        |  |  |  |  |  |
| Passo 7. Concha de convidado                                             |  |  |  |  |  |
| Etapa 8. Implantação de configurações                                    |  |  |  |  |  |
| Etapa 9. Sucesso                                                         |  |  |  |  |  |
| <u>Configuração</u>                                                      |  |  |  |  |  |
| Configurando o serviço HTTP                                              |  |  |  |  |  |
| Etapa 1. Instalar o Serviço HTTP no Host Final (Exemplo Linux)           |  |  |  |  |  |
| Etapa 2. Criar arquivo Python ztp_http.py                                |  |  |  |  |  |
| Etapa 3. Verificar Serviço HTTP e Porta de Escuta                        |  |  |  |  |  |
| Etapa 4. Verificação do número da porta pelo navegador                   |  |  |  |  |  |
| Configurando o serviço DHCP                                              |  |  |  |  |  |
| Etapa 1. Configuração da interface de provisionamento (novo dispositivo) |  |  |  |  |  |
| Etapa 2. Configuração da Intenace Conectada do Servidor HTTP             |  |  |  |  |  |
|                                                                          |  |  |  |  |  |
|                                                                          |  |  |  |  |  |
|                                                                          |  |  |  |  |  |
| Troubleshooting                                                          |  |  |  |  |  |
| Problemas comuns                                                         |  |  |  |  |  |
| 2 Erro de Código Python                                                  |  |  |  |  |  |
| 3. Número da Porta do Servico HTTP                                       |  |  |  |  |  |
| 4. Endereço IP duplicado                                                 |  |  |  |  |  |
| 5. Verificar o Serviço HTTP, Parar e Reiniciar                           |  |  |  |  |  |
| Amostras de detalhes do pacote                                           |  |  |  |  |  |

# Introdução

Este documento descreve a configuração e o provisionamento Zero Touch Provisioning (ZTP) em Cisco Catalyst 9000 Series Switches.

# Pré-requisitos

## Requisitos

A Cisco recomenda que você tenha conhecimento destes tópicos:

- Configuração do servidor DHCP no switch
- Conceitos básicos do código Python
- · Conceitos básicos do serviço HTTP/TFTP

#### Requisitos de licença

• A licença do Network Advantage ou do Network Essentials deve estar ativa.

#### Plataformas suportadas

- · Catalyst 9300 Series Switches executando a versão 16.5.1a
- Catalyst 9500 Series Switches executando a versão 16.5.1a
- Catalyst 9400 Series Switches executando a versão 16.6.2

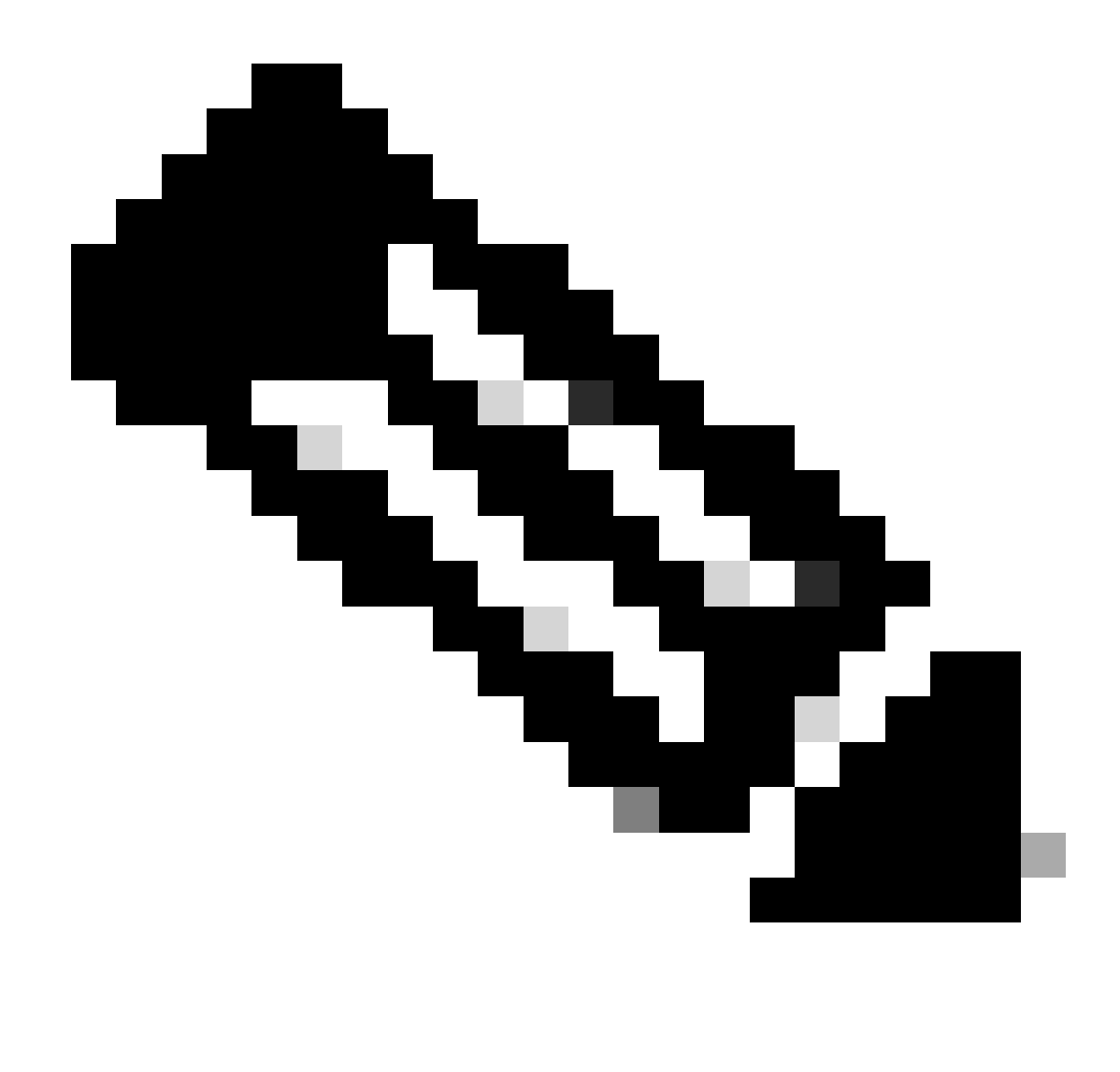

Observação: esse recurso não é suportado no C9600.

### **Componentes Utilizados**

As informações neste documento são baseadas nestas versões de software e hardware:

- Switch Cisco Catalyst 9300 no Cisco IOS® XE 17.6.4
- O switch Cisco Catalyst 3850 atua como um servidor DHCP com configuração de opção 67
- O host final instalado com o serviço HTTP contém um arquivo Python.

As informações neste documento foram criadas a partir de dispositivos em um ambiente de laboratório específico. Todos os dispositivos utilizados neste documento foram iniciados com uma configuração (padrão) inicial. Se a rede estiver ativa, certifique-se de que você entenda o impacto potencial de qualquer comando.

# Informações de Apoio

O ZTP (Zero Touch Provisioning) é usado para provisionar dispositivos de rede com precisão em minutos e sem qualquer intervenção manual.

# Diagrama de Rede

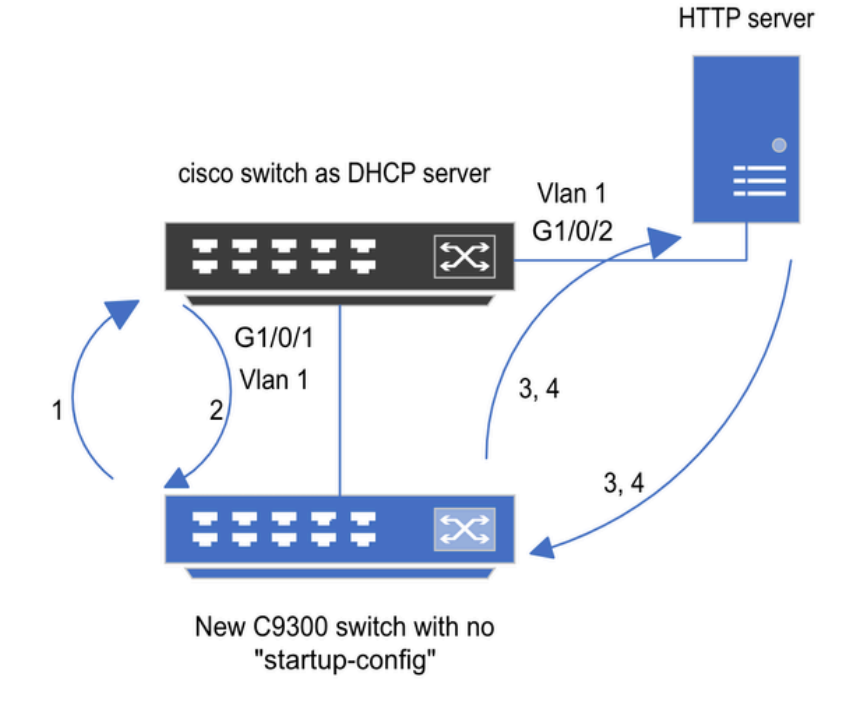

1) Switch boots up without startup config; ZTP initiates & sends DHCP request

2) DHCP offers with option 67 which has HTTP IP & URL (Option 150 for TFTP)

3) Switch downloads ztp file from HTTP server; Activates guestshell; loads the python file which has configurations

4) Guestshell is destroyed automatically & "script execution success" is displayed.

Configuração e etapas básicas do provisionamento automatizado

# Operação do ZTP (etapas detalhadas)

O ZTP automatiza a configuração dos Catalyst 9000 Series Switches sem configuração de inicialização quando é introduzido na rede existente. Isso acontece sem qualquer intervenção manual. As etapas detalhadas são explicadas aqui:

Etapa 1. Conectar o novo switch

Conecte um novo switch à infraestrutura existente e ligue o dispositivo. O switch é inicializado sem nenhuma configuração de inicialização.

Etapa 2. Iniciação de ZTP

O processo ZTP é iniciado automaticamente pelo switch.

Etapa 3. Solicitação DHCP

O switch envia uma mensagem de descoberta DHCP.

Etapa 4. Resposta DHCP

O servidor DHCP responde com uma oferta que inclui a opção 67, que tem o IP e o URL do servidor HTTP.

Etapa 5. URL HTTP

O switch recebe a oferta e obtém um endereço IP para sua própria comunicação. Ele também recebe o endereço IP do servidor HTTP e o URL completo para fazer download do arquivo ZTP.py.

Etapa 6. Download

O switch acessa o servidor HTTP e faz o download do ZTP.py arquivo.

Passo 7. Concha de convidado

O switch ativa o guestshell automaticamente.

Etapa 8. Implantação de configurações

O switch executa o arquivo Python e as configurações são aplicadas automaticamente.

Etapa 9. Sucesso

O switch destrói a concha de convidado escript execution is a successa mensagem é exibida.

## Configuração

Configurando o serviço HTTP

Etapa 1. Instalar o Serviço HTTP no Host Final (Exemplo Linux)

sudo apt update
sudo apt install apache2

Etapa 2. Criar arquivo Python ztp\_http.py

Se algum problema de permissão surgir, usechmod 777para conceder permissão completa ao arquivo.

O arquivo Python contém o código destas tarefas:

1. Comandos show.

2. Configuração de loopback.

3. Verificação da configuração.

Código Python

```
#Importing cli module
import cli
print "\n\n Running show version \n\n"
cli.executep('show version')
print "\n\n Configure a Loopback Interface \n\n"
cli.configurep(["interface loop 25", "ip address 192.168.0.25 255.255.255.255", "end"])
print "\n\n Running show ip interface brief \n\n"
cli.executep('show ip int brief | i up')
print "\n\n ZTP is success \n\n"
```

Localização do arquivo python.

Este arquivo deve ser armazenado em na máquina Linux/var/www/html.

```
vm: /var/www/html$ ls -l ztp_http.py
-rwxrwxrwx 1 root root 346 Apr 04 14:14 ztp_http.py
```

Etapa 3. Verificar Serviço HTTP e Porta de Escuta

Use o comando service para verificar se o serviço HTTP foi iniciado e está em execução agora.

vm: /var/www/html\$ sudo service apache2 status
Active: active (running)

Verifique com qual porta o serviço HTTP está escutando agora.

```
vm: /var/www/html$ sudo netstat -anp | grep apache
tcp6 0 :::80 :::* LISTEN 1998/apache2
```

Etapa 4. Verificação do número da porta pelo navegador

Verifique se o arquivo pode ser baixado pelo navegador da Web.

1. Abra qualquer navegador na mesma máquina (por exemplo, Linux).

2. Informe este URL na barra de pesquisa: localhost:80/ztp\_http.py

3. O arquivo é baixado automaticamente.

Configurando o serviço DHCP

Etapa 1. Configuração da interface de provisionamento (novo dispositivo)

Espera-se que o novo switch seja conectado a G1/0/1.

enable configure terminal interface g1/0/1 description New\_9300\_switch switchport switchport mode access switchport access vlan 1

Etapa 2. Configuração da Interface Conectada do Servidor HTTP

O servidor HTTP (Linux) está conectado diretamente ao switch 3850 (por exemplo, interface G1/0/2).

enable configure terminal interface g1/0/2 description Linux\_is\_connected\_here switchport switchport mode access switchport access vlan 1

Etapa 3. Configuração de Escopo DHCP

Exemplo de configuração do pool DHCP com a opção 67.

enable configure terminal ip dhcp pool ZTP\_Pool network 10.0.0.0 255.255.255.0
default-router 10.0.0.1
option 67 ascii http://10.0.0.2:80/ztp\_http.py
end

## Verificação

No momento, não há procedimento de verificação disponível para esta configuração.

Logs do console de trabalho

No startup-config, starting autoinstall/pnp/ztp... Autoinstall will terminate if any input is detected on console --- System Configuration Dialog ---Would you like to enter the initial configuration dialog? [yes/no]: <<<< Do not provide any input dur Autoinstall trying DHCPv6 on Vlan1 Autoinstall trying DHCPv4 on Vlan1 Acquired IPv4 address 10.0.0.10 on Interface Vlan1 Received following DHCPv4 options: bootfile : http://10.0.0.2:80/ztp\_http.py stop Autoip process OK to enter CLI now... pnp-discovery can be monitored without entering enable mode Entering enable mode will stop pnp-discovery Attempting bootfile http://10.0.0.2:80/ztp\_http.py Loading http://10.0.0.2:80/ztp\_http.py Loading http://10.0.0.2:80/ztp\_http.py day0guestshell activated successfully Current state is: ACTIVATED

dayOguestshell started successfully Current state is: RUNNING Guestshell enabled successfully

Running show version

<<<< show command executed

Cisco IOS XE Software, Version 17.06.04 Cisco IOS Software [Bengaluru], Catalyst L3 Switch Software (CAT9K\_IOSXE), Version 17.6.4, RELEASE SOFT

<snipped>

Model Number : C9300L-48T-4X System Serial Number : FOC2531LGM8 CLEI Code Number : Switch Ports Model SW Version SW Image Mode ----- + 1 53 C9300L-48T-4X 17.06.04 CAT9K\_IOSXE BUNDLE

Configure a Loopback interface

<<<< configuration

Line 1 SUCCESS: interface loop 25 Line 2 SUCCESS: ip address 192.168.0.25 255.255.255 Line 3 SUCCESS: end

Running show ip int brief

<<<< Config Verification

Vlan1 10.0.0.10 YES DHCP up up Vlan4094 192.168.2.1 YES manual up down GigabitEthernet0/0 unassigned YES unset up up GigabitEthernet1/0/2 unassigned YES unset up up GigabitEthernet1/0/3 unassigned YES unset up up Ap1/0/1 unassigned YES unset up up Loopback25 192.168.0.25 YES other up up

ZTP is success

Guestshell destroyed successfully Script execution success!

<<<< Success

## Troubleshooting

Esta seção fornece informações que podem ser usadas para o troubleshooting da sua configuração.

#### Problemas comuns

1. Outra Presença do Servidor DHCP na Rede

No startup-config, starting autoinstall/pnp/ztp... Autoinstall will terminate if any input is detected on console --- System Configuration Dialog ---Would you like to enter the initial configuration dialog? [yes/no]: Autoinstall trying DHCPv6 on Vlan1 Autoinstall trying DHCPv4 on Vlan1 Acquired IPv4 address 192.168.45.117 on Interface Vlan1 <<<< Gets Different IP from another DI Received following DHCPv4 options: hostname : Switch stop Autoip process OK to enter CLI now... pnp-discovery can be monitored without entering enable mode Entering enable mode will stop pnp-discovery Guestshell destroyed successfully

stop Autoip process
% Please answer 'yes' or 'no'.

Would you like to enter the initial configuration dialog? [yes/no]: no

#### 2. Erro de Código Python

--- System Configuration Dialog ---

Would you like to enter the initial configuration dialog? [yes/no]: Autoinstall trying DHCPv6 on Vlan1

Autoinstall trying DHCPv4 on Vlan1

Acquired IPv4 address 10.106.37.69 on Interface Vlan1 Received following DHCPv4 options: bootfile : http://10.106.37.59:80/ztp\_http.py

stop Autoip process OK to enter CLI now...

pnp-discovery can be monitored without entering enable mode

Entering enable mode will stop pnp-discovery

Attempting bootfile http://10.106.37.59:80/ztp\_http.py

Loading http://10.106.37.59:80/ztp\_http.py Loading http://10.106.37.59:80/ztp\_http.py day0guestshell activated successfully Current state is: ACTIVATED day0guestshell started successfully Current state is: RUNNING Guestshell enabled successfully File "/bootflash/guest-share/downloaded\_script.py", line 1 print "\n\n Running show version \n\n" ^ SyntaxError: Missing parentheses in call to 'print'. Did you mean print("\n\n Running show version \n\n Guestshell destroyed successfully

Script execution success!

3. Número da Porta do Serviço HTTP

O serviço HTTP está escutando em portas diferentes, como 8080, mas a configuração DHCP para a opção 67 está apontando para 80.

enable configure terminal ip dhcp excluded-address 10.0.0.2 ip dhcp pool ZTP\_Pool network 10.0.0.0 255.255.255.0 default-router 10.0.0.1 option 67 ascii http://10.0.0.2:80/ztp\_http.py

#### 4. Endereço IP duplicado

Verifique o escopo do DHCP e exclua o endereço IP atribuído ao servidor HTTP.

enable configure terminal ip dhcp excluded-address 10.0.0.2 ip dhcp pool ZTP\_Pool network 10.0.0.0 255.255.255.0 default-router 10.0.0.1 option 67 ascii http://10.0.0.2:80/ztp\_http.py

<<<< Exclude HTTP server address.

5. Verificar o Serviço HTTP, Parar e Reiniciar

vm: /var/www/html\$ sudo service apache2 stop
vm: /var/www/html\$ sudo service apache2 start
vm: /var/www/html\$ sudo service apache2 status

#### Amostras de detalhes do pacote

Resumo do intercâmbio HTTP:

| 10.0.0.10 | 10.0.0.2  | HTTP | 183 | GET /http_ztp.py HTTP/1.1       | <<<< HTTPGETrequest |
|-----------|-----------|------|-----|---------------------------------|---------------------|
| 10.0.0.2  | 10.0.0.10 | HTTP | 245 | HTTP/1.1 200 OK (text/x-python) | <<<< Response       |

Resposta HTTP em detalhes:

Hypertext Transfer Protocol HTTP/1.1 200 OK\r\n Content-Type: text/x-python\r\n Content-Length: 20\r\n Date: Tue, 04 Apr 2023 12:24:02 GMT\r\n Connection: keep-alive\r\n Keep-Alive: timeout=5\r\n \r\n [HTTP response 1/2] [Time since request: 0.204568243 seconds] [Request in frame: 21] [Next request in frame: 25] [Next response in frame: 26] [Request URI: http://10.0.0.2:80/http\_ztp.py]

>>>> URL

#### Sobre esta tradução

A Cisco traduziu este documento com a ajuda de tecnologias de tradução automática e humana para oferecer conteúdo de suporte aos seus usuários no seu próprio idioma, independentemente da localização.

Observe que mesmo a melhor tradução automática não será tão precisa quanto as realizadas por um tradutor profissional.

A Cisco Systems, Inc. não se responsabiliza pela precisão destas traduções e recomenda que o documento original em inglês (link fornecido) seja sempre consultado.